## Yanhua ACDP Automatic Authorization FAQ

Q: After the ACDP bonded, it shows the device does not obtain the authorization of the relevant function, as shown:

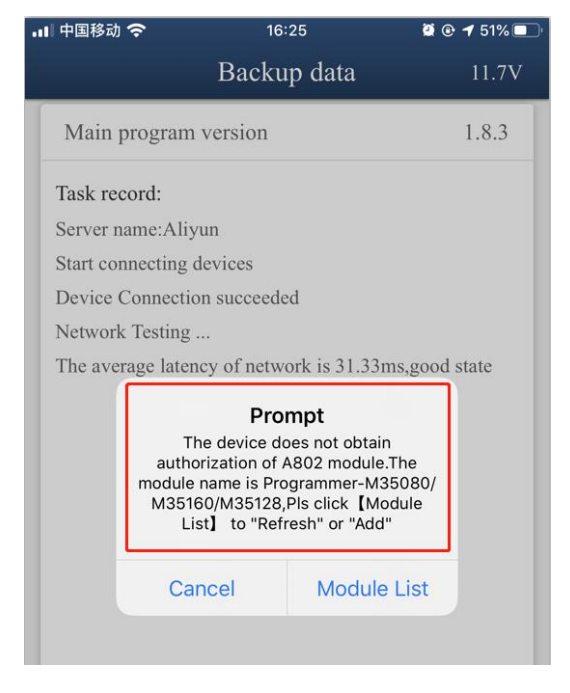

## Α:

1.Please make sure the IOS version is 1.8.4 or above, and Android version is 3.0.92 or above, as shown:

| <                                                                     | About                                 | ۲ About                                                           |                     |
|-----------------------------------------------------------------------|---------------------------------------|-------------------------------------------------------------------|---------------------|
| Version                                                               | Mini ACDP<br>build:71<br>resource:146 | ACDP<br>Mini ACDP<br>APP version: 3.0.92<br>Company Introduction: | Resource version: 1 |
| About                                                                 |                                       | http://www.acdpmaster.com/                                        |                     |
| http://www.autoemaster.com/en/index.asp<br>http://www.acdpmaster.com/ |                                       | http://www.autoemaster.com/en/index.asp                           |                     |

2. There is a paster with authorization code on the module box, take off the green security seal and clean up the QR code.

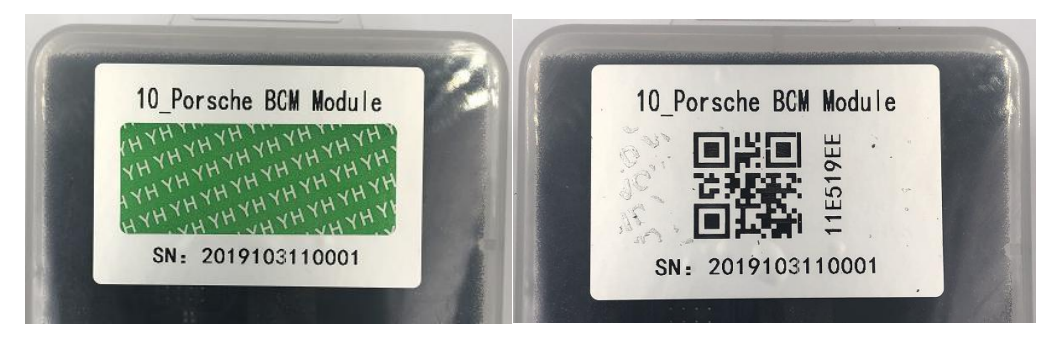

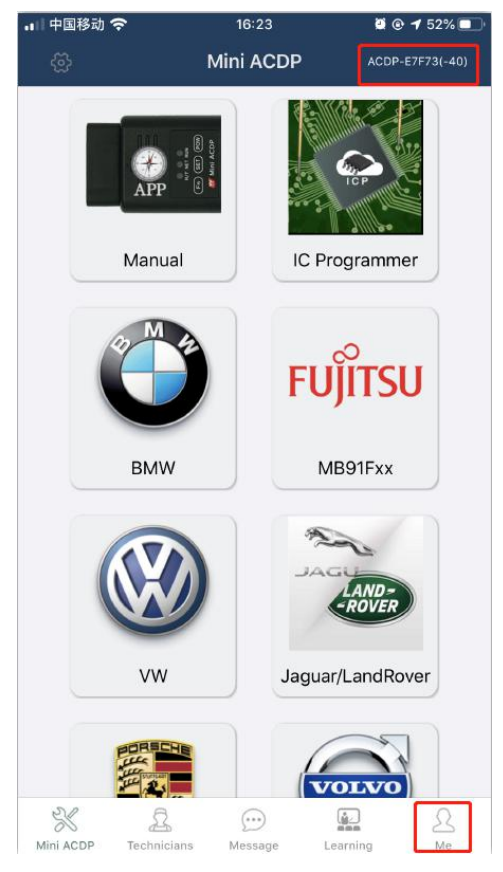

3.Make sure the ACDP has bounded successfully, and click "me":

4. Click "module list":

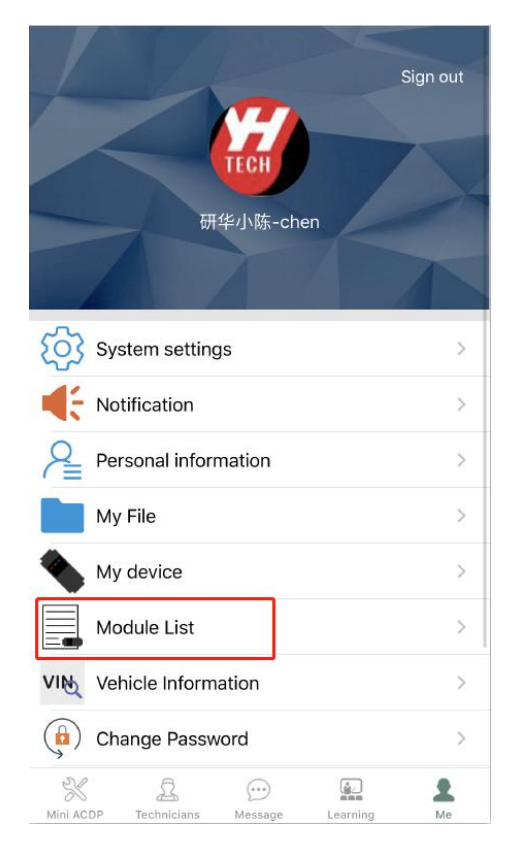

## 5. Click "ADD"

| 🚛 中国移动 奈                     | 16:23                   | 🦉 🕑 🕇 51% 🔲   |
|------------------------------|-------------------------|---------------|
| <                            | Module List             |               |
| Current device               | ACDP-E7F73              |               |
| Device ID:A10E               | B14B2B2979733D19C       | B9216DF5F43   |
| The following N              | lodules have been autho | rized         |
| Module ID:00                 | 01                      |               |
| Module name                  | e:Universal             |               |
| Authorization time:2018/5/11 |                         |               |
| Local Licence                | e:Exist                 |               |
| Module ID:00                 | 02                      |               |
| Module name                  | e:Programmer-24/25/9    | 3/95 series   |
| Authorization                | time:2018/5/15          |               |
| Local Licence                | e:Exist                 |               |
| Module ID:A5                 | 600                     |               |
| Module name                  | BMW CAS1-CAS4 IMM       | MO / ODO      |
| Authorization                | time:2019/10/29         |               |
| Local Licence                | e:Exist                 |               |
| Module ID:A5                 | ΰOA                     |               |
| Module name                  | e:AntiTheft-BMW FEM/I   | BDC key match |
| Authorization                | time:2019/10/29         |               |
| AD                           | D                       | Refresh       |

6. Click "Scan QR Code" to start scanning the QR code on the paster or type the authorization card (Capital letters only)

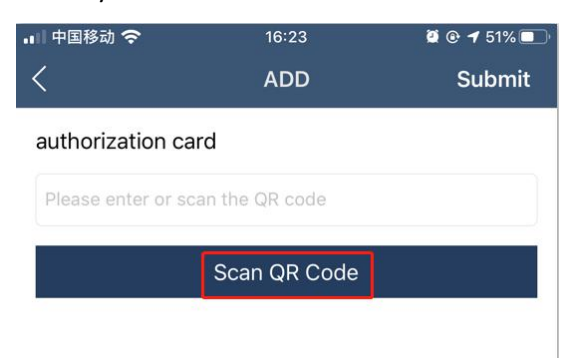

7. Check the authorization card number and click "Submit" after confirmed.

| 📲 中国移动 奈           | 16:23        | 🦉 🕑 🕇 51% 🔲 |  |  |
|--------------------|--------------|-------------|--|--|
| <                  | ADD          | Submit      |  |  |
| authorization card |              |             |  |  |
| 1F7197D5           |              |             |  |  |
|                    | Scan QR Code |             |  |  |
|                    |              |             |  |  |

8. When the prompt comes with authorization success, click "OK"

| 🛯 中国移动 🗢         | 16:24                            | 🦉 🕑 🕇 51% 🔲 |
|------------------|----------------------------------|-------------|
|                  | ADD                              | Submit      |
| authorization ca | rd                               |             |
| 1F7197D5         |                                  |             |
|                  | Scan QR Code                     |             |
|                  |                                  |             |
|                  |                                  |             |
|                  | Prompt<br>Authorization Success! |             |
|                  | OK                               |             |
|                  |                                  |             |

10. When the prompt comes with refreshing authorization info success, click "OK"

| 내 中国移动 🧟                                                  | <b>?</b> 16:              | 24                       | 🖉 🕑 🕇 51% 🔲 |
|-----------------------------------------------------------|---------------------------|--------------------------|-------------|
|                                                           | Modu                      | le List                  |             |
| Current devi                                              | ce:ACDP-E7F73             |                          |             |
| Device ID:A1                                              | 0EB14B2B29797             | 33D19CB9216              | DF5F43      |
| The following                                             | Modules have bee          | en authorized            |             |
| Module ID:0001                                            |                           |                          |             |
| Module name:Universal                                     |                           |                          |             |
| Authorization time:2018/5/11                              |                           |                          |             |
| Local Licence:Exist                                       |                           |                          |             |
| Module ID:                                                | 0002                      |                          |             |
| Module i<br>Authoriz                                      | Pro<br>Refreshing authori | mpt<br>zation info succe | 255         |
| Local Lic                                                 | 0                         | ĸ                        |             |
| Module ID:A500                                            |                           |                          |             |
| Module name:AntiTheft-BMW CAS4/CAS4+ non OBD<br>key match |                           |                          |             |
| Authorization time:2019/10/29                             |                           |                          |             |
| Local Licence:Exist                                       |                           |                          |             |
| Module ID:A50A                                            |                           |                          |             |
| Module name:IMMO-BMW FEM/BDC key match                    |                           |                          |             |
| Authorization time:2019/10/29                             |                           |                          |             |
|                                                           | ADD                       | Ref                      | resh        |

## 11. If you want more module authorization info, please click "ADD" for more.

| 🔐 中国移动 穼                                    | 16:23              | 🖉 🕑 🕇 51% 💷 |  |
|---------------------------------------------|--------------------|-------------|--|
| <                                           | Module List        |             |  |
| Current device:ACDP-E7F73                   |                    |             |  |
| Device ID:A10EB14B28                        | B2979733D19CB      | 9216DF5F43  |  |
| The following Modules I                     | have been authori. | zed         |  |
| Module ID:0001                              |                    |             |  |
| Module name:Univer                          | rsal               |             |  |
| Authorization time:2018/5/11                |                    |             |  |
| Local Licence:Exist                         |                    |             |  |
| Module ID:0002                              |                    |             |  |
| Module name:Progra                          | ammer-24/25/93/    | 95 series   |  |
| Authorization time:20                       | 018/5/15           |             |  |
| Local Licence:Exist                         |                    |             |  |
| Module ID:A500                              |                    |             |  |
| Module name:BMW CAS1-CAS4 IMMO / ODO        |                    |             |  |
| Authorization time:2019/10/29               |                    |             |  |
| Local Licence:Exist                         |                    |             |  |
| Module ID:A50A                              |                    |             |  |
| Module name:AntiTheft-BMW FEM/BDC key match |                    |             |  |
| Authorization time:20                       | 019/10/29          |             |  |
| ADD                                         |                    | Refresh     |  |

12. If you change another phone or PC, after the ACDP bounded, please click "Refresh" to download your authorization info.

| 🖬 中国移动 穼                                    | 16:23          | 😫 🕑 🕇 51% 🔲 |  |
|---------------------------------------------|----------------|-------------|--|
| <                                           | Module List    |             |  |
| Current device:ACD                          | P-E7F73        |             |  |
| Device ID:A10EB14B2B2979733D19CB9216DF5F43  |                |             |  |
| The following Modules have been authorized  |                |             |  |
| Module ID:0001                              |                |             |  |
| Module name:Universal                       |                |             |  |
| Authorization time:2018/5/11                |                |             |  |
| Local Licence:Exist                         |                |             |  |
| Module ID:0002                              | Module ID:0002 |             |  |
| Module name:Programmer-24/25/93/95 series   |                |             |  |
| Authorization time:2018/5/15                |                |             |  |
| Local Licence:Exist                         |                |             |  |
| Module ID:A500                              |                |             |  |
| Module name:BMW CAS1-CAS4 IMMO / ODO        |                |             |  |
| Authorization time:2019/10/29               |                |             |  |
| Local Licence:Exist                         |                |             |  |
| Module ID:A50A                              |                |             |  |
| Module name:AntiTheft-BMW FEM/BDC key match |                |             |  |
| Authorization time:2019/10/29               |                |             |  |
| ADD                                         |                | Refresh     |  |